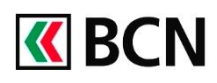

## BCN-NETBANKING 2018 – Saisie de paiements

## Procédure détaillée

Connectez-vous à BCN-Netbanking sur votre ordinateur (www.bcn.ch -> BCN-Netbanking).

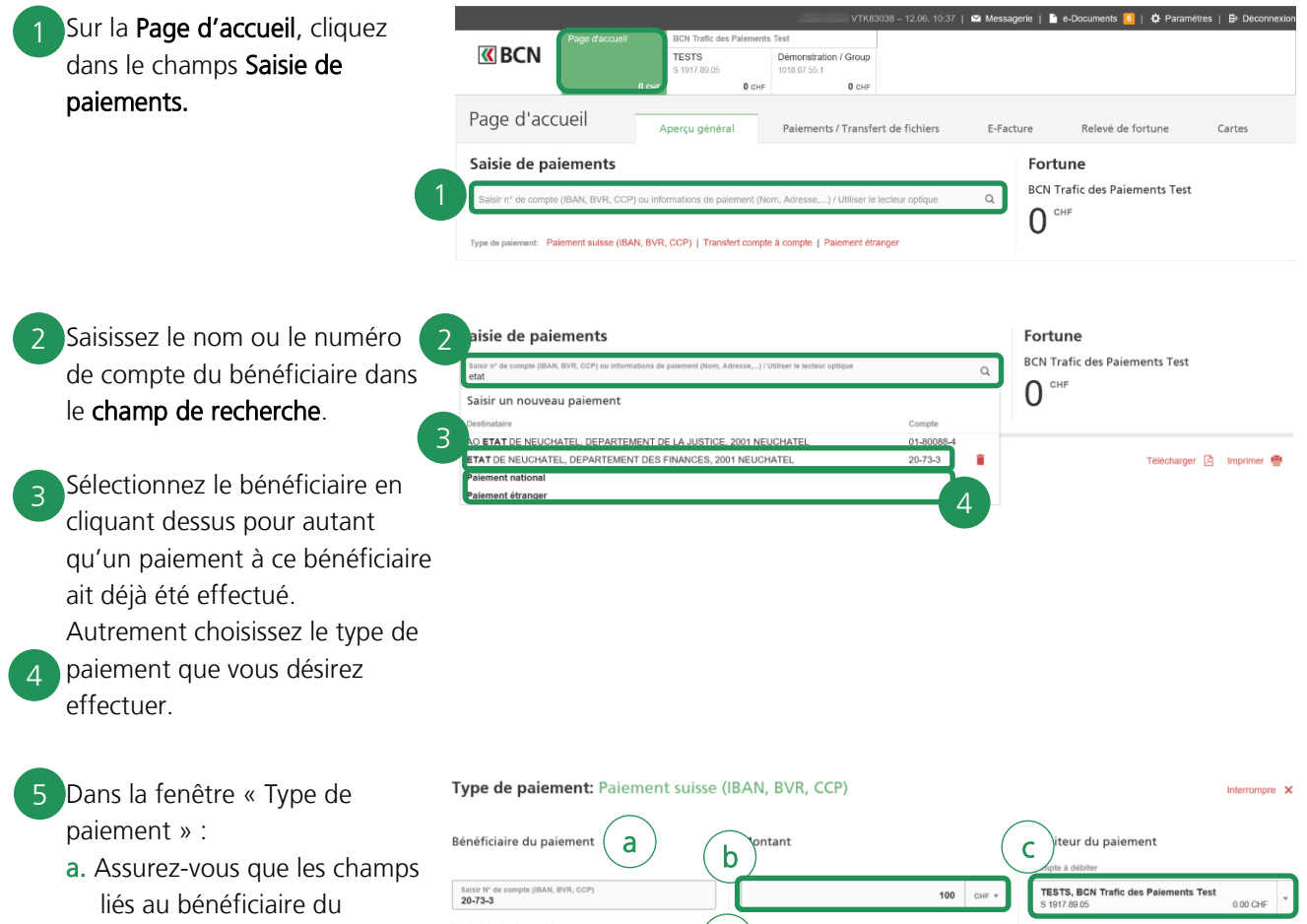

- **b.** Saisissez le **montant**
- c. Sélectionnez le compte à débiter
- d. Saisissez la communication au bénéficiaire (facultatif).

paiement soient complétés

- e. Sélectionnez la date d'exécution à l'aide du calendrier.
- f. Cliquez sur Valider pour exécuter le paiement.

 
 Bénéficiaire du paiement
 a
 b
 ontant
 c) iteur du paiement

 Sausz M de compte (BAN, BVR, CCP)
 100
 cut +
 TSTS, BCN Trafic des Paiements Test

 2073-3
 100
 cut +
 TSTS, BCN Trafic des Paiements Test
 0.00 Cré

 Destinataire (en forwar de)
 0.00 Cré
 Stataire
 0.00 Cré
 Stataire

 Nem ETAT DE NEUCHATEL
 Facture 12345
 Avis de débit (standard)

 Derplement d'adresse (facultatif)
 Stataire
 Avis de débit (standard)

 Not-dé (pour recherche fulure) ×
 Mot-dé (pour recherche fulure) ×
 Entre Destinoment d'adresse (facultatif)

 Not-dé (pour recherche fulure) ×
 Entre Destinoment d'adresse (facultatif)
 Stataire
 5 Le paiement saisi à l'instant est affiché dans **les paiements en suspens**.

| Page d'accueil                                                                                                   | Aperçu général                 | Paiements / Transfert de fichiers            | E-Factu          | re Relevé de fortune          | Cartes   |
|----------------------------------------------------------------------------------------------------|--------------------------------|----------------------------------------------|------------------|-------------------------------|----------|
| Saisie de paiements Fortune                                                                                      |                                |                                              |                  |                               |          |
| Salsir n° de compte (IBAN, BVR, CCP) ou Informations de paiement (Nom, Adresse,) / Utiliser le lecteur optique Q |                                |                                              |                  | BCN Trafic des Paiements Test |          |
| pe de paiement: Palement suisse (IBA                                                                             | AN, BVR, CCP)   Transfert com  | pte à compte   Palement étranger             |                  | 0                             |          |
| paiements saisis maintenant -                                                                                    | - Total en suspens: 203.00 CHI | F masquer                                    |                  |                               |          |
| Date d'exécution Bénéficiaire                                                                                    |                                | Compte à                                     | Compte à débiter |                               | Monta    |
| Aujourd'hui ETAT DE NEUCHATE                                                                                     | EL, DEPARTEMENT DES FINA       | EMENT DES FINANCES, 2001 NEUCHATEL S 1917.89 |                  | 2 Visa ouvert                 | 100.00 < |

## Aide et support

Les collaborateurs de la Hotline e-services sont à votre entière disposition pour vous aider et répondre à vos questions.

Hotline e-services

- Par téléphone : 0800 820 620
- Online : <u>www.bcn.ch/hotline-eservices</u>

Lu-Ve, 7h45-17h30